Per accedere attraverso meet ad un incontro o colloquio dovrai:

- utilizzare account drive dell'alunno iscritto (login <u>annonascita.cognome.nome@iccentro2brescia.edu.ti</u>) all'ora indicata:
- 2. Accedere alla classe di classroom dell'insegnante che gestisce incontro o del colloquio
- 3. Cliccare su **PARTECIPA** che troverete APPENA SOTTO IL NOME DELLA CLASSE della pagina iniziale secondo le procedure di seguito indicate

| 1E 2O2<br>Codice corso f2 | 1 M | ATEM | ATICA                                 |
|---------------------------|-----|------|---------------------------------------|
| Meet                      | :   |      | Pubblica un annuncio per il tuo corsc |
| Partecipa                 |     |      |                                       |

Il link del collegamento a meet sarà visibile sole se l'insegnante della materia lo ha reso visibile e

## disponibile

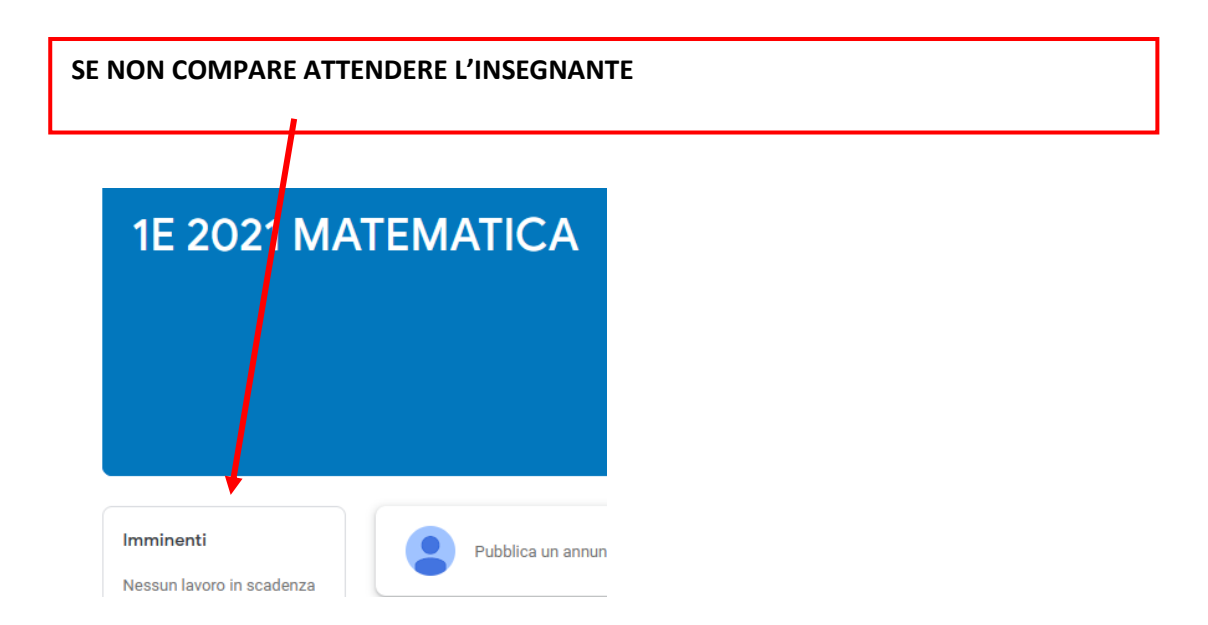